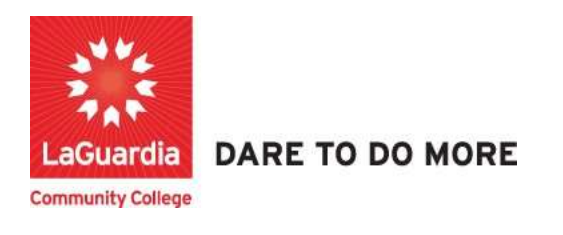

## How to Search for Courses and Sections

1. Please open your preferred web browser and go to the following URL: <u>https://laguardia.xendirect.com/login</u>

| LaGuardia CC                                       |   |
|----------------------------------------------------|---|
| XenDirect Enterprise                               |   |
| Sign In                                            |   |
| Username                                           |   |
| Password                                           | 0 |
| Remember me<br>Not recommended on shared computers |   |
| SIGN IN                                            |   |
| Forgot my, password<br>Forgot my, username         |   |
| 13                                                 |   |

- a. If you do not have credentials please contact your program manager as they will provide credentials for you to login via e-mail.
- 2. On the left side menu select **Services** $\rightarrow$ **Courses**

| XenDirect Enterprise | ≡ LaGuardia Co    | mmunity College | ACE                                     |                                     |
|----------------------|-------------------|-----------------|-----------------------------------------|-------------------------------------|
| Home                 | Home / Courses    |                 |                                         |                                     |
| Clients              | Ê                 | ė               | ±                                       | ***                                 |
| Companies            | COURSES           | SECTIONS        | COUNTBOOK                               | MORE *                              |
| Services ^           | Filter by Reyword |                 |                                         |                                     |
| Sections             | Found 344 records |                 |                                         |                                     |
| Countbook            | + NEW COURSE      |                 |                                         |                                     |
| Conferences          |                   | ↑ Course ID     | Title                                   |                                     |
| Products             |                   | ACAD101         | Introduction to AutoCAD                 |                                     |
| Memberships          |                   | ACAD102         | Intermediate AutoCAD                    |                                     |
| Prepaids             |                   | ACES101         | ACE Scholarship - The En                | iglish Language Center              |
| Donations            |                   | ACES201         | ACE Scholarship - Medica                | al Interpreter Program              |
| Bundles              |                   | ACES301         | ACE Scholarshi <mark>p</mark> - Certifi | ed Clinical Medical Assistant(CCMA) |

3. To find a course, type the Course name in the search bar or browse from the course list.

| XenDirect Enterprise | ≡ LaGuardia Co    | mmunity Colleg | e ACE                          |                  |                     |                                  |               |   |           | =           | ٥ |
|----------------------|-------------------|----------------|--------------------------------|------------------|---------------------|----------------------------------|---------------|---|-----------|-------------|---|
| Home                 | Home / Courses    |                |                                |                  |                     |                                  |               |   |           |             |   |
| Clients<br>Companies | COURSES           | E<br>SECTIONS  | ±<br>countbook                 | MORE +           |                     |                                  |               |   |           |             |   |
| Services             | Filter by Reyword |                |                                |                  |                     |                                  |               |   |           | Q           | Ŧ |
| Sections             | Found 344 records |                |                                |                  |                     |                                  |               |   |           |             |   |
| Countbook            | + NEW COURSE      |                |                                |                  |                     |                                  |               | G | 0         | 1-10 of 344 | 3 |
| Conferences          |                   | ↑ Course ID    | Title                          |                  | Category            |                                  | Activity Type |   | Taxono    | anay (      | v |
| Products             |                   | ACAD101        | Introduction to AutoCAD        |                  | Construction, Build | ding Management & Sustainability | Course        |   | Vocationa | al .        |   |
| Memberships          |                   | ACAD102        | Intermediate AutoCAD           |                  | Construction, Build | ding Management & Gustainability | Course        |   | Vocationa | bl.         |   |
| Prepaids             |                   | ACES101        | ACE Scholarship - The English  | Language Center  | The English Langu   | uage Center                      | Application   |   | Remedial  |             |   |
| Donations            |                   | ACES201        | ACE Scholarship - Medical Inte | erpreter Program | Healthcare          |                                  | Application   |   | Vocationa | al.         |   |

4. All the courses matching the search description will display.

| XenDirect Enterprise    | ≡ LaGuardia (        | Community College | ACE              |                        |                             |               |              |          | ٠      |
|-------------------------|----------------------|-------------------|------------------|------------------------|-----------------------------|---------------|--------------|----------|--------|
| Home                    | Home / Courses       |                   |                  |                        |                             |               |              |          |        |
| Clients                 | COURSES              | E                 | ±<br>COUNTBOOK   | MORE -                 |                             |               |              |          |        |
| Companies               |                      |                   |                  |                        |                             |               |              |          |        |
| Courses                 | teic100              |                   |                  |                        |                             |               |              | 3        | Ŧ      |
| Sections                | Found 1 record (mate | hing "telo100" 🔘  |                  |                        |                             |               |              |          |        |
| Countbook               | + NEW COURSE         |                   |                  |                        |                             |               | C ()         | 1-1 of 1 | ¢      |
| Conferences             | 0                    | ↑ Course ID       | Title            |                        | Category                    | Activity Type | Taxpeomy     |          | Vendor |
| Products                |                      | TELC100           | Intensive Englis | sh Program (in-Person) | The English Language Center | TELC MAIN     | Remedial     |          |        |
| Memberships<br>Prepaids |                      |                   |                  |                        |                             |               | 1-1 of 1 < 1 | >        | 10 +   |
| Donations               |                      |                   |                  |                        |                             |               |              |          |        |
| Bundles                 |                      |                   |                  |                        |                             |               |              |          |        |
| Financial               |                      |                   |                  |                        |                             |               |              |          |        |

5. Select the course and on the left side click on the view details icon.

| XenDirect Enterprise    | ≡ LaGuardia Co | mmunity College | ACE            |                           |                             |               |          |   |
|-------------------------|----------------|-----------------|----------------|---------------------------|-----------------------------|---------------|----------|---|
| Home                    | Home / Courses |                 |                |                           |                             |               |          |   |
| Companies               | COURSES        | SECTIONS        | Z<br>COUNTBOOK | MORE +                    |                             |               |          |   |
| Services ^              | telc100        | "tel-100" @     |                |                           |                             |               |          |   |
| Countbook               | + NEW COURSE   |                 |                |                           |                             |               | C (0)    | 3 |
| Products                |                | ↑ Course ID     | Title          |                           | Category                    | Activity Type | Таколоту |   |
| Memberships<br>Prepaids |                | TELCIOC         | Intensive En   | glish Program (in-Person) | The English Language Center | TELC MAIN     | Remedial | 5 |
| Donations<br>Dundles    |                |                 |                |                           |                             |               |          |   |

6. The course description will display and each expandable menu on the right side will allow you to view more details about the course.

| XenDirect Enterprise    | 😑 🛛 LaGuardia Comi                                                           | E LaGuardia Community College ACE                                                                                                    |                   |   |        |   |  |  |  |
|-------------------------|------------------------------------------------------------------------------|----------------------------------------------------------------------------------------------------|-------------------|---|--------|---|--|--|--|
| lome                    | Home / Courses / Course                                                      | e (TELC100)                                                                                                    |                   |   |        |   |  |  |  |
| lients<br>ompanies      | COURSES                                                                      | E ± ····<br>SECTIONS COUNTBOOK MORE ~                                                                                                    |                   |   |        |   |  |  |  |
| ervices ^               | Course: TELC100 -                                                            | Intensive English Program (In-Person)                                                                                                    |                   |   | 0      | × |  |  |  |
| Sections                | COURSE SECTIONS D                                                            | DOCUMENTS                                                                                                    |                   |   |        |   |  |  |  |
| Countbook               | Course Information                                                           | ✓ EDIT                                                                                                    | Course Image      |   | ✓ EDIT | + |  |  |  |
| Conferences<br>Products | Conferences Course ID TE<br>Products Title Int<br>Memberships Description Im | TELC100<br>Intensive English Program (in-Person)                                                                                                    | Cataloging        |   | ✓ EDIT | + |  |  |  |
| Memberships             |                                                                              | Improve your English for college or the workplace. You will take four classes<br>(academic writing, reading, takening/speaking, and an exective) and study in one of 10 | Alternative Codes |   | ✓ EDIT | + |  |  |  |
| Donations               | h-                                                                           | levels based on your proficiency. This program meets the requirements for<br>international students on F-1 visas.                                                       | Requirements      |   | ✓ EDIT | + |  |  |  |
| Dundies                 |                                                                              | If you have any questions, you can email english@tagcc.cuny.edu or leave a voice<br>message at (718).162-5560                                                           | Certifications    | 0 | ✓ EDIT | + |  |  |  |
| aff                     | d 🗸 🗸 Category                                                               | The English Language Center                                                                                                    | Program Groups    | 0 | ∠ EDIT | + |  |  |  |
| Sight                   | Taxonomy                                                                     | Activity type TELC MANN<br>Taxonomy Remedial                                                                                                    | Prerequisites     | 0 | ✓ EDIT | + |  |  |  |
|                         | Entered By: gschrein<br>Last Modified By: gschrein                           | Entered By: geschweise - 10/06/2020 11:5526 AM<br>Last Modified By: geschweise - 00/17/2022 21:25 PM                                                                    |                   |   |        |   |  |  |  |

7. Under the course title select the **Sections** tab to open the available registrations.

|                          | Home / Courses / Course (TELC100) / Sector | ns                         |                       |                        |         |   |       |          |             |
|--------------------------|--------------------------------------------|----------------------------|-----------------------|------------------------|---------|---|-------|----------|-------------|
| ts<br>sanies             | COURSES SECTIONS                           | ± ····<br>COUNTBOOK MORE + |                       |                        |         |   |       |          |             |
| Courses<br>Sections      | Course: TELC100 - Intensive Engl           | ish Program (In-Person)    |                       |                        |         |   |       | 0        |             |
| Countbook<br>Conferences | + NEW SECTION                              |                            |                       |                        |         | G | 17 of | 7 C      | ż           |
| Products                 | Section ID<br>W21 T12 D1.00                | Session<br>Winter 2021     | ↑ Start Date          | End Date<br>3/19/2021  | Offered |   |       | Assign ( | Sount<br>95 |
| Prepaids                 | \$21.712.01.00<br>1/21.712.01.00           | Spring 2021<br>Summer 2021 | 4/5/2021<br>6/30/2021 | 6/14/2021<br>8/26/2021 | Offered |   |       |          | 104         |
| Donations<br>Dundles     | F21 T12 01 00                              | Full 2021<br>Winter 2022   | 10/4/2021             | 12/3/2021              | Offered |   |       |          | 173         |
| ial ~                    | 822 712 01 00                              | Spring 2022                | 4/11/2022             | 6/10/2022              | Offered |   |       |          | 251         |
|                          | 022,112,01,00                              | Surrainer 2022             | 7/5/2022              | 8/29/2022              | Offered |   |       |          |             |

a. The **Section ID** will contain the course code, status quarter, start and end dates.

| XenDirect Enterprise | ≡ LaGuardia Co      | ommunity Colle      | ge ACE                     |              |           |         |       |   | ≡        | •          | N    |
|----------------------|---------------------|---------------------|----------------------------|--------------|-----------|---------|-------|---|----------|------------|------|
| Home                 | Home / Courses / Co | ourse (TELC100) 7 S | ections                    |              |           |         |       |   |          |            |      |
| Clients<br>Companies | COURSES             | SECTIONS            | ± ···<br>COUNTBOOK MORE =  |              |           |         |       |   |          |            |      |
| Services A           | Course: TELC10      | 00 - Intensive E    | nglish Program (In-Person) |              |           |         |       |   |          | 0          | ×    |
| Countbook            | + NEW SECTION       |                     |                            |              |           |         | C     | 0 | 1-7 of 7 | ç          | >    |
| Products             | A                   | Section ID          | Session                    | ↑ Start Date | End Date  | Status  |       |   |          | Assign Cos | unt  |
| Memberships          |                     | W21.T12.01.00       | Winfer 2021                | 1/13/2021    | 3/19/2021 | Offenid |       |   |          |            | 95   |
|                      |                     | S21.T12.01.00       | Spring 2021                | 4/5/2021     | 6/14/2021 | Offered |       |   |          | 1          | 04   |
| Preparos             |                     | U21.T12.D1.00       | Summer 2021                | 6/30/2021    | 8/26/2021 | Offered |       |   |          |            | 94   |
| Donations            |                     | F21.T12.01.00       | Fall 2021                  | 10/4/2021    | 12/3/2021 | Offered |       |   |          | 1          | 73   |
| Bundles              |                     | W22 T12 01 00       | Winter 2022                | 1/13/2022    | 3/16/2022 | Offered |       |   |          | 1          | 89   |
| Financial            |                     | \$22.712.01.00      | Spring 2022                | 4/11/2022    | 6/10/2022 | Offered |       |   |          | 2          | 51   |
| Staff                |                     | U22.T12.01.00       | Summer 2022                | 7/5/2022     | 8/29/2022 | Offenid |       |   |          |            | 0    |
| InSight              | _                   |                     |                            |              |           |         | 17017 | 1 | > 10     | • pri p    | page |
| Selects              |                     |                     |                            |              |           |         |       |   |          |            |      |

8. Select the section and on the left side click on the view details icon.

|             | Home / Courses / Course (TELC100) / Sections |                       |              |           |          |            |            |            |
|-------------|----------------------------------------------|-----------------------|--------------|-----------|----------|------------|------------|------------|
| les         | COURSES SECTIONS                             | ±<br>СОUNTBOOK MORE = |              |           |          |            |            |            |
| ^           | Course: TELC100 - Intensive Englis           | h Program (In-Person) |              |           |          |            |            | 0          |
| Courses     | COURSE SECTIONS DOCUMENTS                    |                       |              |           |          |            |            |            |
| Countbook   | + NEW SECTION                                |                       |              |           |          | CC         | D 1.7 of 7 | с.         |
| Conferences | Section ID                                   | Session               | ↑ Start Date | End Date  | Status   |            |            | Assign Cos |
| Products    | W21.T12.01.00                                | Winter 2021           | 1/13/2021    | 3/19/2021 | Offered  |            |            | 5          |
| Memberships | \$21.712.01.00                               | Spring 2021           | 4/5/2021     | 6/14/2021 | Offered  |            |            | 1          |
| Prepaids    | N21.T12.01.00                                | Summer 2021           | 6/30/2021    | 8/26/2021 | Offered  |            |            |            |
| Donations   | F21.712.01.00                                | Fall 2021             | 10/4/2021    | 12/3/2021 | Offered  |            |            | 3          |
| Bundles     | W22 T12 01 00                                | Winter 2022           | 1/13/2022    | 3/16/2022 | Offered  |            |            | t          |
| · · ·       | S22.712.01.00                                | Spring 2022           | 4/11/2022    | 6/10/2022 | Offered  |            |            | 2          |
|             | 022/172/07/00                                | Summer 2022           | 175/2022     | herninez  | Canereo. |            | _          |            |
|             |                                              |                       |              |           |          | 1.7 of 7 < | 1 3 1      | 0 • prr    |

9. The section description will display and each expandable menu on the right side will allow you to view more details about the course.

| XenDirect Enterprise         | ≡ LaGuardia Community Co                                                            | llege ACE                                                       |                   |                     |        | = <    | × 🔕      |
|------------------------------|-------------------------------------------------------------------------------------|-----------------------------------------------------------------|-------------------|---------------------|--------|--------|----------|
| Home<br>Clients<br>Companies | Home / Courses / Course (TELC100) /<br>COURSES SECTIONS                             | Sections / Section (TELC100522-T12.01.00)                       |                   |                     |        |        |          |
| Services A                   | Course: TELC100 - Intensive<br>course sections pocuments<br>Section: TELC100S22.T12 | English Program (In-Person)<br>01.00 - Intensive English Progra | m (in-Person)     |                     |        | 0      | ) ×<br>× |
| Conferences<br>Products      | Section ENROLLMENT CALEND                                                           | AR COURSEWORK MORE -                                            | 2 FDIT            | Schedule            |        | 2 FDIT |          |
| Prepaids<br>Donations        | Course TELCI                                                                        | 10 - Intensive English Program (In-Person)                      | ACTIONS . PRINT . | Other               |        | ✓ EDIT | +        |
| Dundles<br>Financial V       | Section ID \$22.11<br>Section Spring                                                | 2.01.00                                                         |                   | WebReg Settings     |        | ✓ EDIT | +        |
| Staff                        | Course Status Offerer<br>Start Date 04/11/                                          | 1022                                                            |                   | QuickTools Settings |        | ✓ EDIT | +        |
| inSight<br>Selects           | End Date 06/10/2022<br>Start Date Text                                              |                                                                 | Progress          |                     | ✓ EDIT | +      |          |
|                              | End Date Text<br>Start Time 08:30 J                                                 | м                                                               |                   | Program Groups      | 0      | ✓ EDIT | +        |

10. Under the section title select the **Enrollment** tab to open the student registrations to the course.

| XenDirect Enterprise              | ≡ LaGuardia Community College                                | ACE                   |                    |                  |     |             |           |                          |           | =             | ۰ N |
|-----------------------------------|--------------------------------------------------------------|-----------------------|--------------------|------------------|-----|-------------|-----------|--------------------------|-----------|---------------|-----|
| Home                              | Home / Courses / Course (TELC100) / Section                  | Section (TELC         | :100522.712.01.00) | /- Ericoliment   |     |             |           |                          |           |               |     |
| Clients<br>Companies              | COURSES SECTIONS                                             | ±<br>COUNTBOOK        | MORE +             |                  |     |             |           |                          |           |               |     |
| Services A<br>Courses<br>Sections | Course: TELC100 - Intensive Englis                           | h Program (I          | n-Person)          |                  |     |             |           |                          |           |               | ⊙ × |
| Countbook<br>Conferences          | Section: TELC100S22.T12.01.00 SECTION ENROLLMENT CALENDAR CO | - Intensive E         | nglish Program     | n (In-Person)    |     |             |           |                          |           | C             | ) × |
| Memberships<br>Prepaids           | Enrolled/Active                                              | ual to "Enrolled/Acti | × •                |                  |     |             |           |                          |           |               |     |
| Donations                         | + ADD ASSIGNMENT Active: 246 / Ma                            | ximum: 258            |                    |                  |     |             |           |                          | C ()      | 1-10 of 246 < | >   |
| Financial $\checkmark$            | Client Name                                                  | Client ID             | Company            | Enrolment Status | 00/ | Status Code | Comp Code | ↑ Registration Date/Time | Start Dat | End Date      | 0   |
| Staff                             | Alvarellos, Ezequiel                                         | CE112656              |                    | Enrolled/Active  | 1   |             |           | 2/19/2022 9:40 AM        | 4/11/202  | 6/10/2022     |     |
| InSight                           | Seo, Heejoo                                                  | CE111551              |                    | Enrolled/Active  | 1   |             |           | 2/20/2022 10:45 AM       | 4/11/202  | 6/10/2022     |     |
| Selects                           | Reyes, Alejandro                                             | CE112693              |                    | Enrolled/Active  | 1   |             |           | 2/20/2022 7:53 PM        | 4/11/202  | 6/10/2022     |     |
|                                   | Minchala, Sebastian                                          | CE110650              |                    | Enrolled/Active  | 1   |             |           | 2/21/2022 11:26 PM       | 4/11/202  | 6/10/2022     |     |
|                                   | Kornwaewwongcharoen,<br>Natikitta                            | CE112751              |                    | Entolled/Active  | 1   |             |           | 2/22/2022 4:07 PM        | 4/11/202  | 6/10/2022     |     |

| Home                                                                                   | 0 | tome / Courses /                                                               | Course (TELC100) / Section                                                      | hs / Section (                          | TELC100S22.T12.01.00                                  | // Enrollment    |     |             |           |                          |   |
|----------------------------------------------------------------------------------------|---|--------------------------------------------------------------------------------|---------------------------------------------------------------------------------|-----------------------------------------|-------------------------------------------------------|------------------|-----|-------------|-----------|--------------------------|---|
| Clients                                                                                |   | Ê                                                                              | 自                                                                               | ±                                       |                                                       |                  |     |             |           |                          |   |
| Companies                                                                              | _ | COURSES                                                                        | SECTIONS                                                                        | COUNTBOOK                               | MORE *                                                |                  |     |             |           |                          |   |
| Services<br>Courses<br>Sections<br>Countbook<br>Conferences<br>Products<br>Memberships | ^ | Course: TELC<br>COURSE SECTION<br>Section: TEL<br>SECTION ENRO<br>Enrolled/Act | 100 - Intensive Engli<br>s DOCUMENTS<br>C100S22.T12.01.00<br>LLMENT CALENDAR CO | sh Progran<br>) - Intensiv<br>oursework | n (In-Person)<br>e English Progra<br>Mos *<br>Credits | m (In-Person)    |     |             |           |                          |   |
| Prepaids<br>Donations<br>Dundles                                                       |   | Found 246 records                                                              | onnent Status is a convert status is a convert Active: 246 / M                  | qual lo "Enrolles<br>Iaximum: 258       | Equipment<br>Evaluations                              |                  |     |             |           |                          | c |
| Financial                                                                              | ~ |                                                                                | Client Name                                                                     | Client I                                | Expenses                                              | Enrolment Status | Qty | Status Code | Comp Code | ↑ Registration Date/Time |   |
| Staff                                                                                  |   |                                                                                | Alvarelios, Ezequiei                                                            | CE112656                                | Fees                                                  | Enroiled/Active  | 1   |             |           | 2/19/2022 9:40 AM        |   |
| InSight                                                                                |   |                                                                                | Seo, Heejoo                                                                     | CE111551                                |                                                       | Enrolled/Active  | 1   |             |           | 2/20/2022 10;45 AM       |   |
| Selects                                                                                |   |                                                                                | Reyes, Alejandro                                                                | CE112693                                | Funding                                               | Enrolled/Active  | t   |             |           | 2/20/2022 7:53 PM        |   |
|                                                                                        |   |                                                                                | Minchala, Sebastian                                                             | CE110650                                | Revenue                                               | Enrolled/Active  | 1   |             |           | 2/21/2022 11:20 PM       |   |
|                                                                                        |   |                                                                                | Kornwaewwongcharoen,<br>Natkitta                                                | CE112751                                | Roster Log                                            | Encolled/Active  | 1   |             |           | 2/22/2022 4:07 PM        |   |
|                                                                                        |   |                                                                                | Naranjo Ruiz, Leydi<br>Tatiana                                                  | CE112684                                | Culle Desta                                           | Enrolled/Active  | t   |             |           | 2/22/2022 6:44 PM        |   |
|                                                                                        |   |                                                                                | Curieux Merida,<br>Yennyfer                                                     | CE112763                                | SKES PTOHIO                                           | Enrolled/Active  | 1   |             |           | 2/22/2022 6:54 PM        |   |
|                                                                                        |   |                                                                                | Palomino, Diana                                                                 | CE112744                                | Textbooks                                             | Enrolled/Active  | 1   |             |           | 2/23/2022 10:44 AM       |   |
|                                                                                        |   |                                                                                | Nadal, Larissa                                                                  | CE109460                                |                                                       | Enrolled/Active  | 1   |             |           | 2/23/2022 10:50 AM       |   |

a. The add To view additional details about the section click on the **More** tab.

For further info, please visit the Xendirect Knowledge Base page:

https://xenegrade.kayako.com/article/116-sections